# Wi-Fi instellen op Afore omvormer

### Stap 1

Open de wifi instellingen op uw telefoon, tablet of laptop.

| Instellingen                                                                                               | Wifi      |       |
|----------------------------------------------------------------------------------------------------|-----------|-------|
| Deze iPad staat onder toezicht en wordt<br>beheerd door Smith Solar b.v Meer info<br>over apparaattoezicht | Wifi      |       |
| Smith Solar B.V.                                                                                           | NETWERKEN |       |
| Apple ID, iCloud, 'Media e                                                                                 | AP_17645  | 🔒 🤶 🚺 |
|                                                                                                    | AP_17649  | 🕯 🗢 і |
| Vliegtuigmodus                                                                                             |           | 🔒 🗢 i |
| Bluetooth Aan                                                                                              |           | 🔒 🤶 i |
| (1) Mobiele data                                                                                           |           | 🔒 🤝 i |
| Persoonlijke hotspot Uit                                                                                   | Ander     |       |

## Stap 2

Selecteer het AP\_ netwerk dat overeenkomt met het serie nummer op de rechterzijkant van de omvormer. Het betreft een sticker met de tekst HMI-906 WiFi en daaronder een barcode en het serienummer. Enkele voorbeelden:

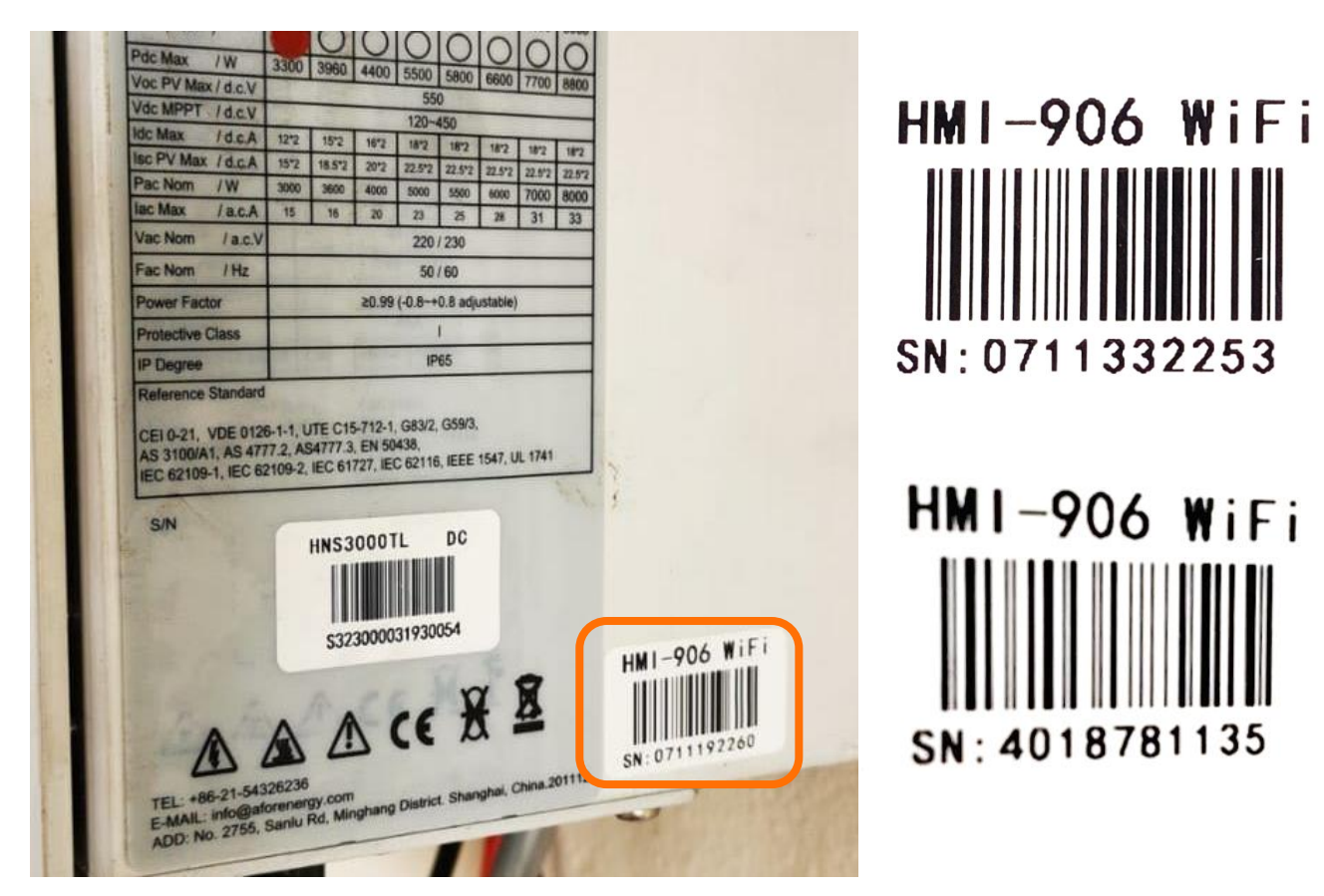

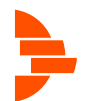

#### Stap 3 Verbind met het netwerk.

| Instellingen                                                                                               | Wifi                   |                    |
|----------------------------------------------------------------------------------------------------|------------------------|--------------------|
| Deze iPad staat onder toezicht en wordt<br>beheerd door Smith Solar b.v Meer info<br>over apparaattoezicht | Wifi                   |                    |
| SS Smith Solar B.V.<br>Apple ID, iCloud, 'Media e                                                          | V AP_1763              | ₽ হ (j)            |
|                                                                                                    | AP_1764                | ₽ <del>?</del> (i) |
| Wifi AP_1763971179                                                                                         |                        | 🔒 🗢 i              |
| Bluetooth         Aan                                                                                      |                        | 🔒 🗢 i              |
| (1) Mobiele data                                                                                           |                        | 🔒 ᅙ i              |
| Persoonlijke hotspot Uit                                                                                   | Ciggo Dan <b>haiit</b> | 🔒 🗢 i              |
|                                                                                                    | Ander                  |                    |
|                                                                                                    |                        |                    |

Mocht het serienummer niet zichtbaar zijn tussen de netwerken, voer deze dan handmatig in door op "ander..." te klikken.

......

|          | 0       | Voer netwerkgegevens in |             |
|----------|---------|-------------------------|-------------|
| AP_17645 | 🔒 🤶 (i) | Annuleer Ander netwerk  | Verbind     |
| AP_17649 | 🔒 🗢 i   |                         | $\smile$    |
|          | 🖬 🗢 i   | Naam AP_17              |             |
|          | 🛾 🗢 i   | Beveiliging             | WPA2/WPA3 > |
|          | 🔒 🗢 i   | Wachtwoord              |             |
| Ander    |         |                         |             |

Vul dan als naam in: AP\_XXXXXXXX en vervang de X door het serienummer. Voorbeeld: AP\_0712345678

Selecteer voor Beveiliging, "Geen".

Klik op verbind.

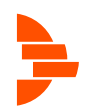

## Stap 4

Open de internet browser op je apparaat en typ in de adresbalk 10.10.100.254

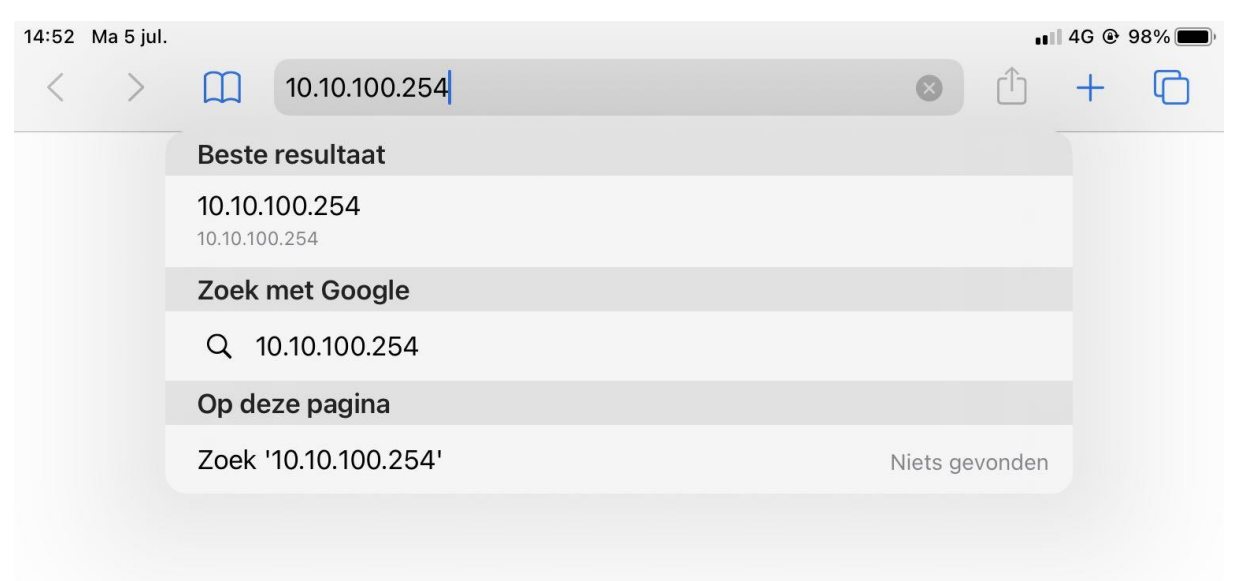

#### Stap 5

U komt op een inlogscherm, voer admin in als beide gebruikersnaam en wachtwoord.

| < | > | Ш | АА      | Log in op webs           | ite          | ×     | ᠿ | + | C |
|---|---|---|---------|--------------------------|--------------|-------|---|---|---|
|   |   |   |         |                          |              |       |   |   |   |
|   |   |   |         |                          |              |       |   |   |   |
|   |   |   |         |                          |              |       |   |   |   |
|   |   |   |         |                          |              |       |   |   |   |
|   |   |   |         |                          |              |       |   |   |   |
|   |   |   | Loginb  | ii 10 10 100 25 <i>4</i> |              |       |   |   |   |
|   |   |   | Je wach | twoord wordt onversleut  | eld verstuur | d.    |   |   |   |
|   |   |   | admin   |                          |              |       |   |   |   |
|   |   |   |         | •                        |              |       |   |   |   |
|   |   |   |         |                          | Annuleer     | Login |   |   |   |
|   |   |   |         |                          | Annucer      | Login |   |   |   |
|   |   |   |         |                          |              |       |   |   |   |

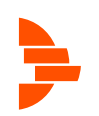

# Stap 6

De volgende pagina verschijnt. Klik op "Quick Set"

| >                                                                                                    | AA                                                                                                    | 10.10.100.254 |                       |                                                                                                    |
|----------------------------------------------------------------------------------------------------|----------------------------------------------------------------------------------------------------|---------------|-----------------------|----------------------------------------------------------------------------------------------------|
|                                                                                                    |                                                                                                    |               |                       | 中文 『                                                                                                    |
|                                                                                                    |                                                                                                    |               |                       | Help                                                                                                    |
| tatus                                                                                                    | lassantan information                                                                                                    |               |                       |                                                                                                    |
| Vizord                                                                                                    | - Inverter Information                                                                                                    | т             | 4                     | The device can be used                                                                                                    |
| Vizaru                                                                                                    | Firmware version (main)                                                                                                    |               |                       | a wireless access point (                                                                                                    |
| ZUICK Set                                                                                                    | Firmware version (slave)                                                                                                    |               |                       | configure the device, or i                                                                                                    |
| dvanced                                                                                                    | Inverter model                                                                                                    |               |                       | can also be used as a                                                                                                    |
| Jpgrade                                                                                                    | Rated power                                                                                                    |               | W                     | (STA mode) to connect th                                                                                                    |
| Restart                                                                                                    | Current power                                                                                                    |               | 3836 W                | remote server via wireles<br>router.                                                                                                    |
| Reset                                                                                                    | Yield today                                                                                                    |               | 12.18 kWh             | 01.1                                                                                                    |
|                                                                                                    | Total vield                                                                                                    |               | 134.9 kWh             | <ul> <li>Status of remote server</li> <li>Not connected:</li> </ul>                                                                                                    |
|                                                                                                    | Alerts                                                                                                    |               | F85                   | Connection to server faile                                                                                                    |
|                                                                                                    | Last updated                                                                                                    |               | 0                     | If under such status, plea                                                                                                    |
|                                                                                                    |                                                                                                    |               |                       | check the issues as follow<br>(1) check the device                                                                                                    |
|                                                                                                    | + Device information                                                                                                    |               |                       | information to see wheth                                                                                                    |
|                                                                                                    |                                                                                                    |               |                       | IP address is obtained or<br>not:                                                                                                    |
|                                                                                                    | + Remote server informa                                                                                                    | tion          |                       | (2) check if the router is                                                                                                    |
|                                                                                                    |                                                                                                    |               |                       | (3) check if a firewall is s                                                                                                    |
|                                                                                                    |                                                                                                    |               |                       |                                                                                                    |
| op sear                                                                                                    | ch                                                                                                    |               |                       |                                                                                                    |
| op sear                                                                                                    | ⊂h<br>⊥⊥ ₄A                                                                                                    | 10.10.100.254 | 5                     | Ô + O                                                                                                    |
| op sear                                                                                                    | Ch<br>AA<br>0.10.100.254/index_cn.html                                                                                                    | 10.10.100.254 | C<br>10.10.100.254/in | 1 + C                                                                                                    |
| op sear<br>> [<br>1                                                                                                    | Ch<br>AA<br>0.10.100.254/index_cn.html                                                                                                    | 10.10.100.254 | 10.10.100.254/in      | 1 + C<br>dex_cn.html<br>+x  Englis                                                                                                    |
| op sear                                                                                                    | AA<br>0.10.100.254/index_cn.html                                                                                                    | 10.10.100.254 | C<br>10.10.100.254/in | 亡 + 向<br>dex_cn.html<br>中文   Englis<br>Help                                                                                                    |
| op sear<br>> [<br>1<br>tatus                                                                                                    | AA<br>0.10.100.254/index_cn.html<br>Network name (SSID)                                                                                                    | 10.10.100.254 | ی<br>10.10.100.254/in | 亡 + 亡<br>dex_cn.html<br>中文   Englis<br>Help                                                                                                    |
| tatus<br>vizard                                                                                                    | ch<br>AA<br>0.10.100.254/index_cn.html<br>Network name (SSID)<br>(Note: case sensitive)                                                                                                    | 10.10.100.254 | ی<br>10.10.100.254/in | ① + ①<br>dex_cn.html<br><sup>中文</sup>   Englis<br>Help<br>In this page, you can click<br>the "Search" button to                                                                                                    |
| op sear<br>) [<br>1 1<br>tatus<br>/izard<br>wick Set                                                                                    | Ch<br>AA<br>0.10.100.254/index_cn.html<br>Network name (SSID)<br>(Note: case sensitive)<br>Experience method                                                                                                    | 10.10.100.254 | ی<br>10.10.100.254/in | ① + ①<br>dex_cn.html<br>中文   Englis<br>Help<br>In this page, you can click<br>the "Search" button to<br>automatically search for                                                                                                    |
| op sear<br>) [<br>1 1<br>tatus<br>/izard<br>uick Set<br>dvanced                                                                         | Ch<br>AA<br>0.10.100.254/index_cn.html<br>Network name (SSID)<br>(Note: case sensitive)<br>Encryption method                                                                                                    | 10.10.100.254 | ی<br>10.10.100.254/in | ① + ①<br>dex_cn.html<br>中文   Englis<br>Help<br>In this page, you can click the "Search" button to automatically search for nearby wireless access point, and connect your                                                                                                    |
| op sear<br>(1)<br>(1)<br>(1)<br>(1)<br>(1)<br>(1)<br>(1)<br>(1)                                                                         | Ch<br>AA<br>0.10.100.254/index_cn.html<br>Network name (SSID)<br>(Note: case sensitive)<br>Encryption method<br>Encryption algorithm                                                                                                    | 10.10.100.254 | ی<br>10.10.100.254/in |                                                                                                    |
| op sear<br>(1)<br>(1)<br>(1)<br>(1)<br>(1)<br>(1)<br>(1)<br>(1)                                                                         | Ch<br>AA<br>0.10.100.254/index_cn.html<br>Network name (SSID)<br>(Note: case sensitive)<br>Encryption method<br>Encryption method<br>Encryption algorithm<br>Password (8-64 bytes)<br>(Note: case sensitive)                                                                                                    | 10.10.100.254 | ک<br>10.10.100.254/in | the search button to automatically search for nearby wireless access point, and connect your device to it by setting the network parameters.                                                                                                    |
| Op Sear<br>) [<br>1 1<br>tatus<br>/izard<br>tuick Set<br>dvanced<br>pgrade<br>testart<br>teset                                          | Ch<br>AA<br>0.10.100.254/index_cn.html<br>Network name (SSID)<br>(Note: case sensitive)<br>Encryption method<br>Encryption method<br>Encryption algorithm<br>Password (8-64 bytes)<br>(Note: case sensitive)<br>Obtain an IP address automat                                                                     | 10.10.100.254 | ی<br>10.10.100.254/in | the search button to<br>automatically search for<br>nearby wireless access<br>point, and connect your<br>device to it by setting the<br>network parameters.<br>this kind of device before.                                                                                                    |
| tatus<br>Vizard<br>Vizard<br>Vizard<br>Vigrade<br>Lestart<br>Leset                                                                      | ch<br>AA<br>0.10.100.254/index_cn.html<br>Network name (SSID)<br>(Note: case sensitive)<br>Encryption method<br>Encryption algorithm<br>Password (8-64 bytes)<br>(Note: case sensitive)<br>Obtain an IP address automative<br>IP address                                                                         | 10.10.100.254 | ک<br>10.10.100.254/in | there is a constraint of the set of the set |
| tatus<br>Vizard<br>uick Set<br>dvanced<br>lpgrade<br>testart<br>teset                                                                   | Ch<br>AA<br>0.10.100.254/index_cn.html<br>Network name (SSID)<br>(Note: case sensitive)<br>Encryption method<br>Encryption algorithm<br>Password (8-64 bytes)<br>(Note: case sensitive)<br>Obtain an IP address automat<br>IP address<br>Subnet mask                                                             | 10.10.100.254 | C<br>10.10.100.254/in |                                                                                                    |
| a op sear                                                                                                    | Ch<br>AA<br>0.10.100.254/index_cn.html<br>Network name (SSID)<br>(Note: case sensitive)<br>Encryption method<br>Encryption algorithm<br>Password (8-64 bytes)<br>(Note: case sensitive)<br>Obtain an IP address automat<br>IP address<br>Subnet mask<br>Gateway address                                          | 10.10.100.254 | ک<br>10.10.100.254/in | the system will restart immediately.                                                                                                    |
| a op sear                                                                                                    | ch<br>AA<br>0.10.100.254/index_cn.html<br>Network name (SSID)<br>(Note: case sensitive)<br>Encryption method<br>Encryption algorithm<br>Password (8-64 bytes)<br>(Note: case sensitive)<br>Obtain an IP address automat<br>IP address<br>Subnet mask<br>Gateway address                                          | 10.10.100.254 | C<br>10.10.100.254/in | the system will restart immediately. You need to re-login the                                                                                                    |
| tatus<br>Vizard<br>Vizard<br>Vizard<br>Vizard<br>Vizard<br>Vizard<br>Vizard<br>Vizard<br>Vizard<br>Vizard<br>Vizard<br>Vizard<br>Vizard | ch<br>AA<br>0.10.100.254/index_cn.html<br>Network name (SSID)<br>(Note: case sensitive)<br>Encryption method<br>Encryption algorithm<br>Password (8-64 bytes)<br>(Note: case sensitive)<br>Obtain an IP address automat<br>IP address<br>Subnet mask<br>Gateway address<br>DNS server address                    | 10.10.100.254 | ی<br>10.10.100.254/in | the system will restart immediately. You need to re-login the configuration interface after restart.                                                                                                    |
| a op sear<br>a (<br>a (<br>a (<br>a (<br>a (<br>a (<br>a (<br>a (                                                                       | ch<br>AA<br>0.10.100.254/index_cn.html<br>Network name (SSID)<br>(Note: case sensitive)<br>Encryption method<br>Encryption algorithm<br>Password (8-64 bytes)<br>(Note: case sensitive)<br>Obtain an IP address automat<br>IP address<br>Subnet mask<br>Gateway address<br>DNS server address<br>Mote: After cli | 10.10.100.254 | C<br>10.10.100.254/in | the system will restart immediately. You need to re-login the configuration interface after restart.                                                                                                    |

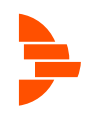

U kunt nu uw thuis wifi netwerk selecteren. Onder de kolom SSID kunt u uw wifi naam zoeken. In de kolom onder RSSI ziet u de sterkte van het signaal, lopend van 1 tot 100. Wees er zeker van dat dit signaal minimaal 30 is om een stabiele verbinding te krijgen. Klik daarna op OK.

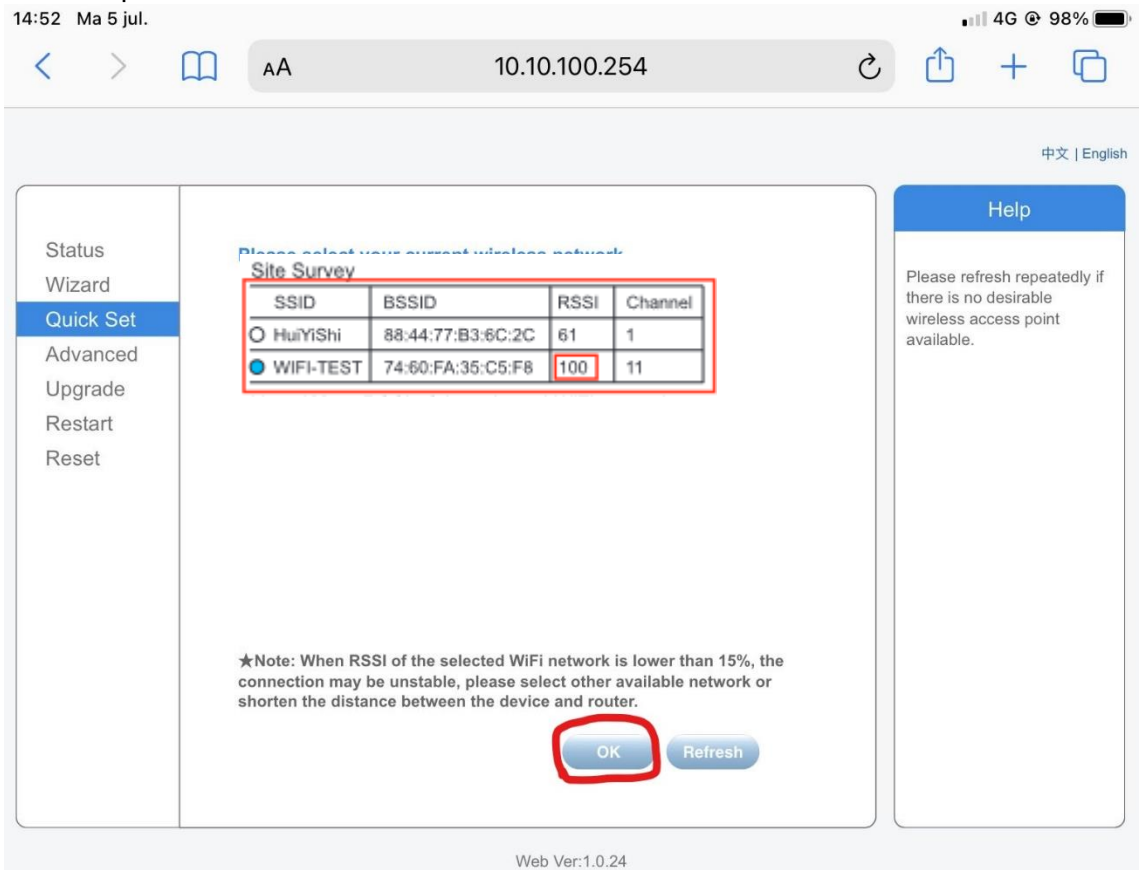

#### Stap 8

Vul het wachtwoord in in de balk achter "password" en klik op save.

|                  |                                                 |                                            | Help                                                   |
|------------------|-------------------------------------------------|--------------------------------------------|--------------------------------------------------------|
| Status<br>Wizard | Network name (SSID)<br>(Note: case sensitive)   | Search                                     | In this page, you can click the "Search" button to     |
| Quick Set        | Encryption method                               | WEASPER                                    | automatically search for                               |
| Advanced         |                                                 |                                            | point, and connect your                                |
| Upgrade          |                                                 | AES                                        | device to it by setting the                            |
| Restart          | Password (8-64 bytes)<br>(Note: case sensitive) | •••••                                      | network parameters.                                    |
| Reset            | Obtain an IP address automatically              | Enable                                     | ★Note: If you haven't se<br>this kind of device before |
|                  | IP address                                      | 0.0.0.0                                    | please follow the setup wizard.                        |
|                  | Subnet mask                                     | 0.0.0.0                                    | ★Note: After clicking<br>Save, the system will         |
|                  | Gateway address                                 | 0.0.0                                      | restart immediately.                                   |
|                  | DNS server address                              | 10.10.100.254                              | You need to re-login the<br>configuration interface    |
|                  | ★Note: After clicking S                         | Save, the system will restart immediately. | after restart.                                         |

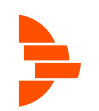

#### Stap 9

| < >                                                                      | AA                                                                                                    | 10.10.100.2                                                                                                    | .54                                                                                                    | Ś          | Û                                                                          | +                                                                                    | G                                            |
|--------------------------------------------------------------------------|----------------------------------------------------------------------------------------------------|----------------------------------------------------------------------------------------------------|----------------------------------------------------------------------------------------------------|------------|----------------------------------------------------------------------------|--------------------------------------------------------------------------------------|----------------------------------------------|
|                                                                          | 10.10.100.254/index_cn.                                                                                     | html 💌                                                                                                    | 1 10.10.10                                                                                                    | 0.254/inde | ex_cn.htm                                                                  | nl                                                                                   |                                              |
|                                                                          |                                                                                                    |                                                                                                    |                                                                                                    |            |                                                                            | ¢                                                                                    | 文   English                                  |
| Status<br>Wizard<br>Quick Set<br>Advanced<br>Upgrade<br>Restart<br>Reset | Setting complete<br>Please log<br>your PV s<br>have one.<br>To re-logi<br>your com<br>same net<br>device to | Please close this page m<br>gin our management portal to m<br>system.(Please register an accor<br>.)<br>n the configuration interface, ple<br>puter or smart phone and our de<br>work segment, and enter the ne<br>access the interface. | ianually!<br>ionitor and manage<br>unt if you do not<br>ease make sure that<br>evice are in the<br>w IP address of the |            | ★Note: TI<br>the device<br>changed,<br>User Mani<br>procedure<br>new IP ad | Help<br>the IP addit<br>a may hav<br>please re<br>ual to che<br>as to obta<br>dress. | ress of<br>re<br>fer to<br>ick the<br>in the |

Het bovenstaande scherm verschijnt. U kunt nu de browser afsluiten.

Op het scherm van uw omvormer kunt u controleren of de wifi in stand is gebracht. Druk op de ENTER toets om in het menu te komen. Gebruik de pijlen om "Wifi Info" te selecteren en druk op enter om te bevestigen. Gebruik de pijlen om een IP adres te vinden. Is dit iets anders dan 0.0.0.0 (Bijvoorbeeld 192.168.1.98), dan is de omvormer correct verbonden met het internet.

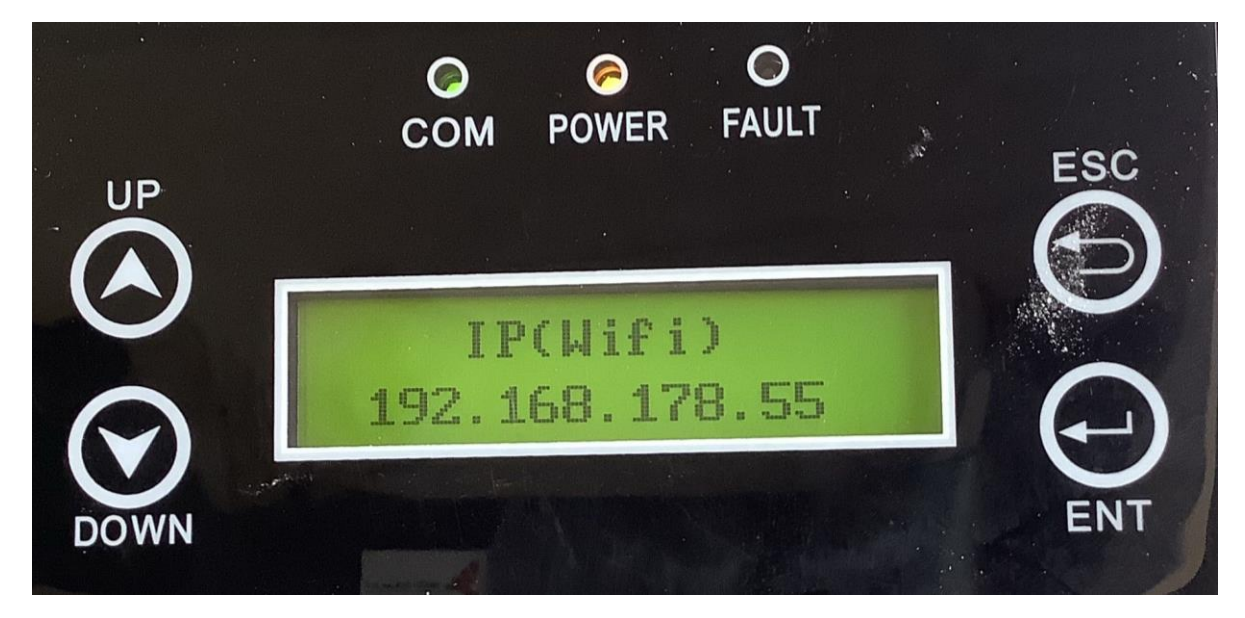

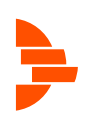